## 基于 GPRS 继电器 SAC07GSA 的共享吸氧机 电控方案实验

## 一. GPRS 继电器 SAC07GSA 简介

SAC07GSA 是上海琅铭电子科技有限公司为共享经济开发的一款支持中国移动 OneNET 物联网平台的 GPRS 继电器模块,具体技术资料可以从官网下载 <u>http://www.lmcraft.com</u>。本文介绍 SAC07GSA 基于中国移动 OneNET 平台的共享吸氧机的电控方案实验。

二. 实验原理 构架图如下图所示:

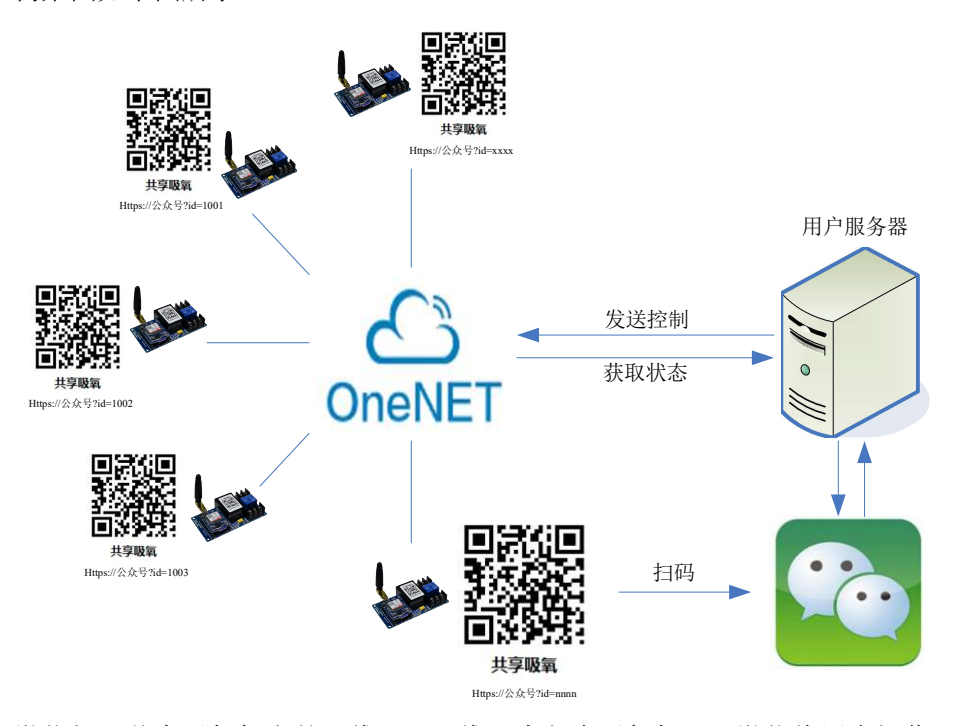

微信扫码共享吸氧机上的二维码,二维码中包含吸氧机 id,微信将用户操作(开启、停止)、吸氧机 id、用户身份信息发给用户服务器,用户服务器对用户身份信息进行核实、余额检查等,然后发送控制指令给 OneNET 平台,OneNET 平台对对应的模块进行开关操作。

整个架构中的信息流中有一个重要的问题就是 id 对应,即吸氧机 id 与 OneNET 平台对 每个模块实施控制的 id 之间的对应问题,下面着重介绍 id 对应过程。

OneNET 平台为用户的每一个产品线(共享吸氧机、共享按摩椅就是两个不同的产品线) 提供了产品 ID (PID,不同产品线的 PID 不同),每一个产品线下挂靠了很多设备,每个设备 都有平台设备 ID (DEVICE\_ID)、鉴权码(AUTH\_INFO)、应用钥匙(API\_KEY)。

硬件模块与 OneNET 平台交互信息是通过 PID+AUTH\_INFO 的方式进行索引的;用户服务器与 OneNET 平台通讯来发送设备控制命令和获取设备状态是通过 API\_KEY+DEVICE\_ID 的方式进行索引的。

SAC07GSA 模块的配置工具可以使用公众号链接后面加 id=<吸氧机 id>的方式来将吸氧 机 id 作为 AUTH\_INFO 配置到模块里面和 OneNET 平台上,这样公众号后面的链接"id=吸氧 机 id"中的"id=吸氧机 id"就是 AUTH\_INFO。

微信扫公众号二维码获取后面的吸氧机 id (AUTH\_INFO) 后,将这个 AUTH\_INFO 发给用 户服务器。用户服务器中应该要做一张数据库表,存储如下对应关系:

| 序号 | 鉴权码(吸氧机 id) | OneNET 设备 ID(DEVICE_ID) | OneNET 应用 KEY(API_KEY) |
|----|-------------|-------------------------|------------------------|
| 1  | AUTH_INFO1  | DEVICE_ID1              | API_KEY1               |
| 2  | AUTH_INFO2  | DEVICE_ID2              | API_KEY2               |
|    |             |                         |                        |
| n  | AUTH_INFOn  | DEVICE_IDn              | API_KEYn               |

厂商提供的配置工具在配置模块为 OneNET 工作模式时可以自动生成这张表到用户服 务器,详细情况请参看关于工作模式的配置文档。

用户服务器接收到微信发过来吸氧机 id(AUTH\_INFO)之后,从表中查得 DEVICE\_ID、 API\_KEY,然后再通过这两个信息给 OneNET 平台发送控制命令和接收设备状态信息。

三. 实验

实验步骤如下图所示:

- 1. 注册微信公众号
- 2. 微信小程序开发(扫码+HTTP请求)并绑定到公众号
- 3. 打印公众号+ID 的二维码标贴
- 4. 注册 OneNET 用户
- 5. 添加共享吸氧机产品
- 6. 准备用户服务器相关代码与数据库,包含 ID 对应表空数据库、对应表数据保存 http 响应程序、吸氧机业务逻辑程序
- 7. 配置 SAC07GSA 模块为 OneNET 工作模式, ID 对应表自动保存到用户服务器
- 8. 硬件接线

原厂提供 SAC07GSA 评估开发套件,购买好套件开始实验。开发套件提供如下几个部件:

- a. SAC07GSA 模块
- b. 胶棒天线(也可以采用外接方式的吸盘天线)
- c. 工作参数配置线
- d. 带插座的电源线(用来接被控设备和 220V 取电)

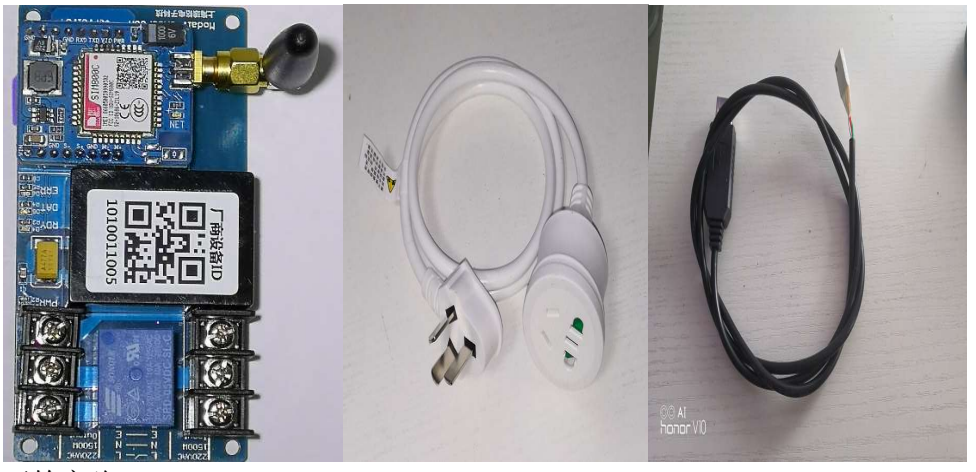

开始实验:

- 注册微信公众号并做认证(此步骤是通用流程,在此不做展开),该公众号用来做服 务商给客户提供服务的客户端入口。
- 微信小程序开发并绑定到微信公众号 这里不做复杂的功能,只完成简单功能:二维码扫描,获取二维码后的制氧机 id, 将 id 和开启时间 time 通过 http 请求发送给用户服务器。

3. 准备贴在制氧机外的二维码标贴

二维码应该是公众号连接+设备序列号的个结合码? 公众号连接: <u>http://weixin.qq.com/r/-UiLkxvEDEZzrV-w9x3v</u> 设备序列号可以自定义,这里我们选4位数码: 1001,1002,1003,1004。 厂商规定公众号和序列号结合形式如下: <u>http://weixin.qq.com/r/-UiLkxvEDEZzrV-w9x3v?id=0001</u>

以 URL 链接加 id 参数的形式结合,带 id 序列号的公众号链接,不妨碍微信扫码关注的功能,同时微信小程序扫码还能识别后面的 id 参数。

可以找二维码打印供应商批量打印 1001,1002,...二维码标签,将标签贴到制氧机设备上。

- 4. 注册 OneNET 用户,该步骤为通用过程,在此不作详细介绍
- 5. 在 OneNET 平台上添加共享吸氧机产品,该步骤可以参考文档《SAC07GSA 工作模式 配置说明书》,过程中用户需要记录两个数据:产品 ID 和正式环境注册码,如下图 所示:

| 其它 共享洗衣机<br>这是一个共享洗衣机的测试项目<br>产品D: 158253 设备接入协议 | : EDP 創建時间: 2018-07-23 13:24:53 | APIKey: oRvkhuf521WUG0BkH2AJJ9 | SezE0= 用户ID (user id): 93725 | ③产品详情 《编辑    |
|--------------------------------------------------|---------------------------------|--------------------------------|------------------------------|--------------|
| $\sim$                                           |                                 |                                |                              |              |
| 产品概要分析 记信                                        | 这个                              |                                |                              |              |
|                                                  | 3                               | \$                             | e<br>F                       | ( <u>@</u> ) |
| 接入设备总数                                           | 教掘点数                            | 创建应用数                          | АРІКЕУ数                      | 触发器数         |
| 0台<br>在线设备: 0台                                   | <b>0</b> 余<br>今日新增:0条           | 0个                             | 1↑<br>IštraAPiKey            |              |
| 设备趋势分析                                           |                                 |                                |                              | -            |
|                                                  | 2018-06-23 至 2018-07-22         |                                | 本月(本周)                       | 《②添加设备       |
| 新增数据                                             | 总数据                             |                                |                              |              |
| 1                                                |                                 |                                |                              |              |

| 设备管理                         |
|------------------------------|
| 接入设备                         |
| 在途入设备时,潘坞以下注册码写入到设备中,只用于设备注册 |
| 正式环境注册码: hypveEvP8D1wbUK     |
| 7                            |
|                              |
| 记录这个                         |
|                              |
|                              |
|                              |
| 还没有输入任何设备,快快惊入设备啊!           |
| 立即除入设备>                      |
|                              |

6. 准备用户服务器相关代码与数据库,包含 ID 对应表空数据库、对应表数据保存 http 响应程序、吸氧机业务逻辑程序

ID 对应表数据库可以选择 mssql、mysql、access 等等,这里为了方便我们选择的是 access,表的字段如下:

| 字段名称 | 自动编号 | AUTH_INFO                                | DEVICE_ID                                             | API_KEY                                                |
|------|------|------------------------------------------|-------------------------------------------------------|--------------------------------------------------------|
| 说明   | 序号   | 鉴权码(吸氧<br>机 id ), int<br>(unsigned long) | OneNET 设备 ID<br>(DEVICE_ID),<br>int(unsigned<br>long) | OneNET 应 用<br>KEY(API_KEY),char<br>(64),长度 64 的字<br>符串 |

对应表数据保存 http 响应程序的作用是: 当模块配置工具给模块配置成 OneNET 工作模式时,配置工具会将 AUTH\_INFO、DEVICE\_ID、API\_KEY 以 HTTP 请求的方式向指定的用户服务器发送请求,用服务器为了能自动保存这些数据到 ID 对应表,必须要有 HTTP 响应程序,可以选择 node.js、php、asp 等方法实现,这我们选择的是 node.js。

吸氧机业务逻辑程序指的是为了实现共享吸氧机业务而开发的逻辑,例如用户登录、 用户余额判断、吸氧机开关控制、剩余吸氧时间的判断、市场推广活动等等。为了简化 实验,这部分代码就简化了,直接接收公众号发过来的带制氧机 id 参数和开启时间 time 参数的 http 请求,然后调用 OneNET 的 API 向模块发送开启命令。

- 7. 配置 SAC07GSA 模块为 OneNET 工作模式, ID 对应表自动保存到用户服务器 配置方法请参考文档《SAC07GSA 工作模式配置说明书》,实验步骤如下:
  - a) 使用配置线连接 SAC07GSA 模块与电脑 USB。注意配置线连接 SAC07GSA 模块 时要注意 PIN1 脚,不能弄反,如下图,配置线上有 PIN1 脚标记:

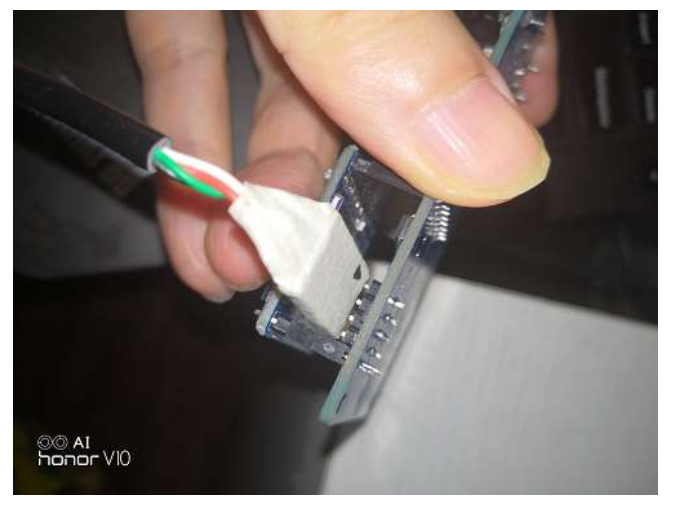

连接正确之后, PWR 灯常亮, RDY 闪烁:

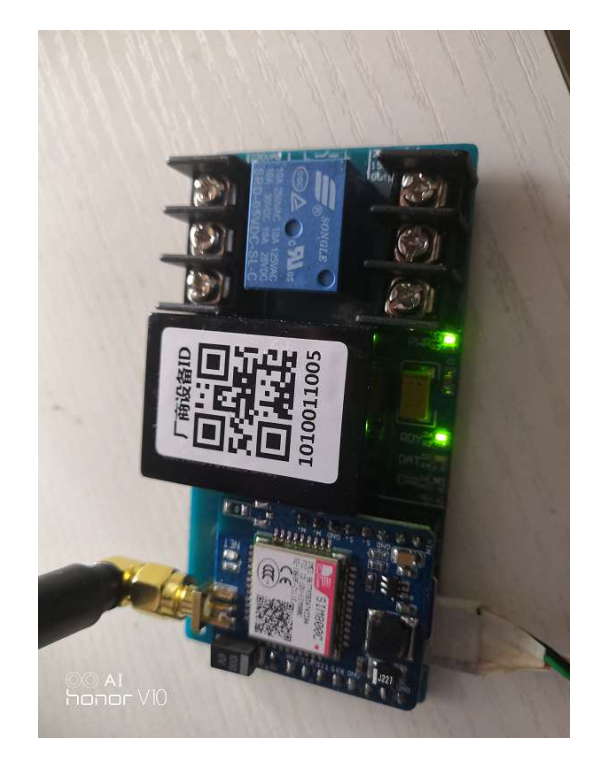

b) 打开配置软件,首先选择配置串口:

| 选择串口 |       |    | ×  |
|------|-------|----|----|
|      |       |    |    |
|      | COM10 | ~  |    |
|      |       |    |    |
|      |       | 确定 | 取消 |

c) 点确定之后,会出现如下界面:

| → 用户配置工具-使用移动OneNet平台 X                                                                     |                      |  |  |
|---------------------------------------------------------------------------------------------|----------------------|--|--|
| 文件(F) 配置(C)                                                                                 |                      |  |  |
| APN                                                                                         | CMNET                |  |  |
| 看门狗时间                                                                                       | 600                  |  |  |
| sn(Auth_Info)来源                                                                             | 使用厂商设备ID作为sn ~       |  |  |
| EDP服务器信息<br>Server                                                                          | jjfaedp.hedevice.com |  |  |
| Port                                                                                        | 876                  |  |  |
| Onenet 设备注册提交信                                                                              | 息                    |  |  |
| 产品ID(PID)                                                                                   |                      |  |  |
| 正式环境注册码                                                                                     |                      |  |  |
| sn(Onenet Auth Info)                                                                        | [厂商设备ID(自动从模切        |  |  |
| Title(设备名称)                                                                                 | 设备名称                 |  |  |
| Onenet 设备注册返回信                                                                              | 息                    |  |  |
| Device ID(设备ID)                                                                             |                      |  |  |
| API KEY                                                                                     |                      |  |  |
| <b>注册信息保存客户服务器数据库</b> 设备注册后,注册信息保存到用户服务器                                                    |                      |  |  |
| Http请求Url                                                                                   |                      |  |  |
| 端口                                                                                          | 80                   |  |  |
| http请求命令:http://http_req_url?auth_info=xxx&dev_id=xxx&api_key=xxx<br>用户服务器应当回应ok字符串表示信息保存成功 |                      |  |  |
|                                                                                             |                      |  |  |

此时可以使用默认值进行配置,也可以更改其中的配置。点菜单"配置"中的 "编辑"可以开始更改参数。

APN: CMNET,这里选择移动 SIM 卡。 看门狗时间:600 Sn(auth\_info)来源:选择"输入二维码公众号,从末尾获取 sn" 产品 ID(PID):根据 OneNET 平台填写 正式环境注册码:根据 OneNET 平台填写 Sn(Onenet auth info):先空着,等下正式配置模块的时候通过扫描枪或键盘输入 Title(设备名称):填写 Test Device 设备注册后,注册信息保存到用户服务器:勾上 Http 请求 Url:根据用户服务器 ID 对应表 HTTP 响应程序的实际 URL 填写,这 里我们填写 <u>http://www.Imcraft.com/autosave</u> 配置界面如下:

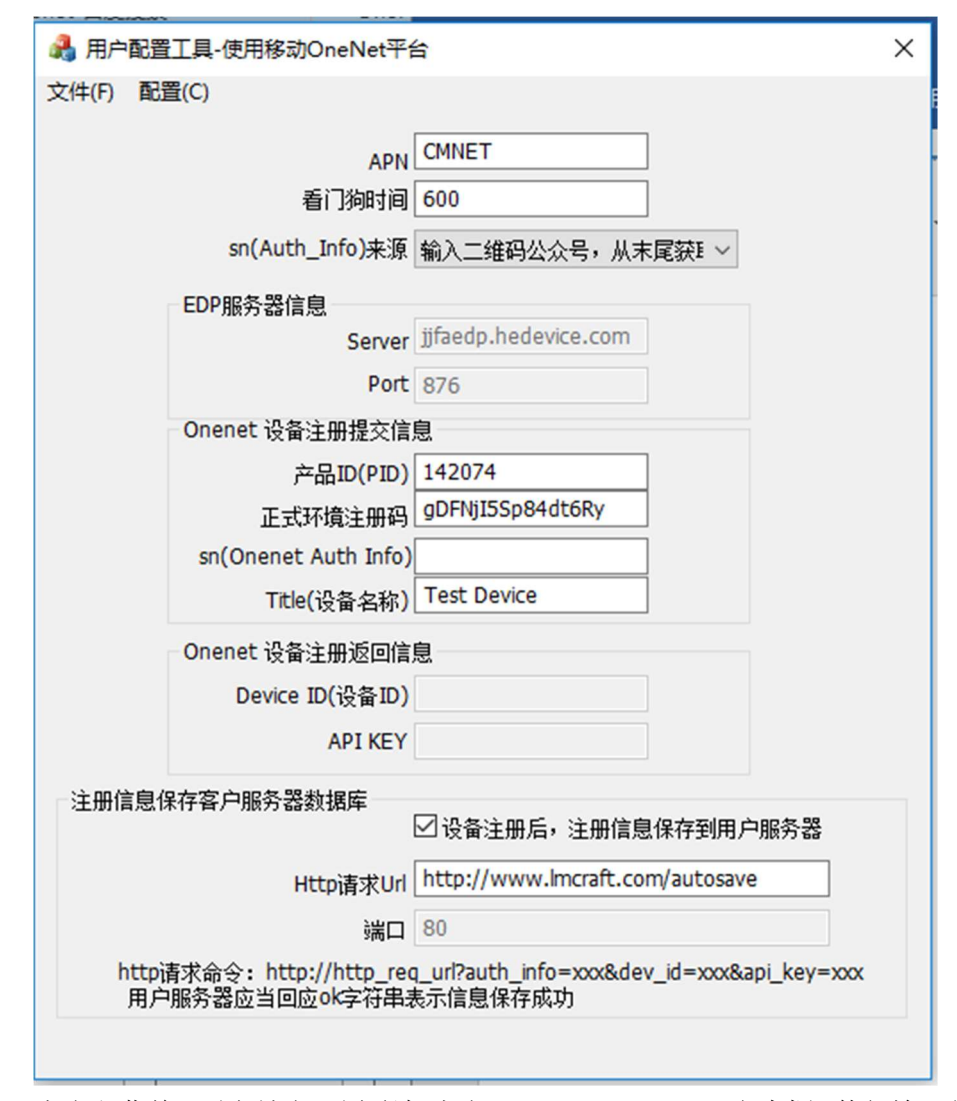

点击主菜单 配置\锁定配置,鼠标点击 sn(Onenet Auth Info)文本框,使得输入焦 点在改文本框,如下图:

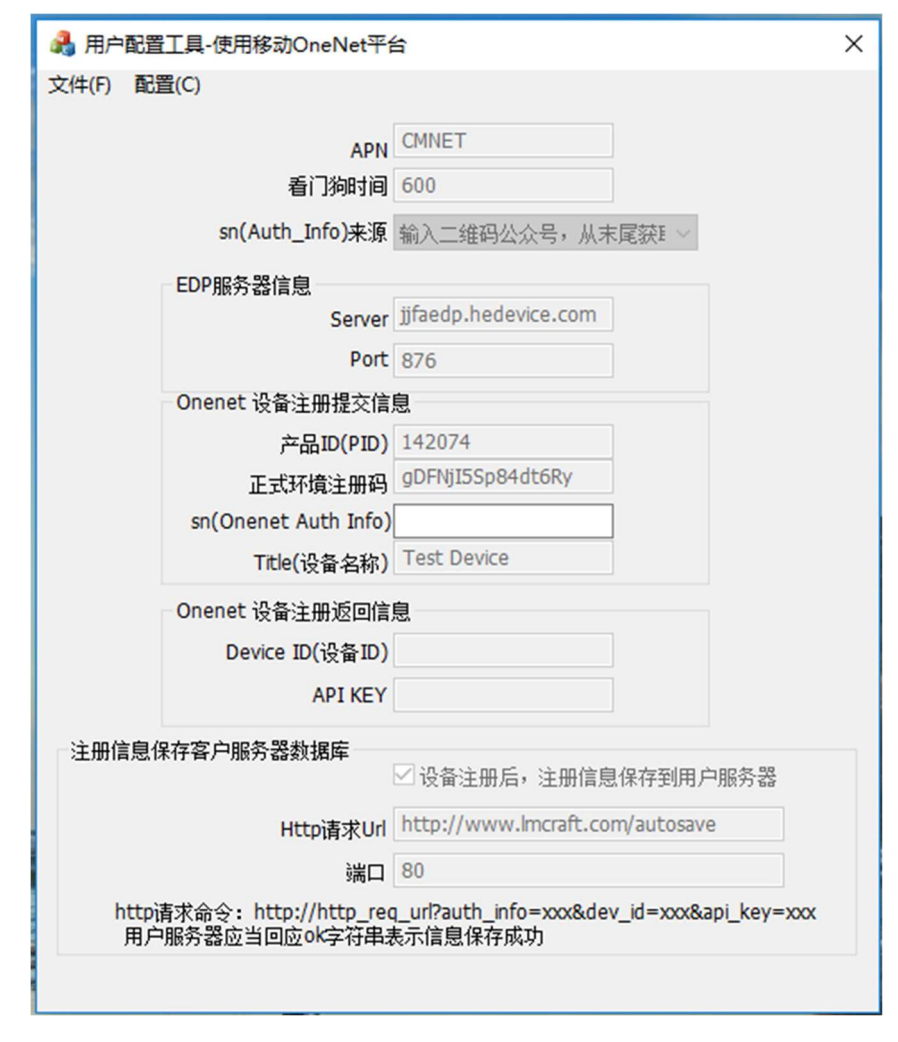

插上二维码扫描枪(扫描枪的工作模式设置成扫码后插入回车字符,设置方法 请参看扫描枪说明书),如图所示:

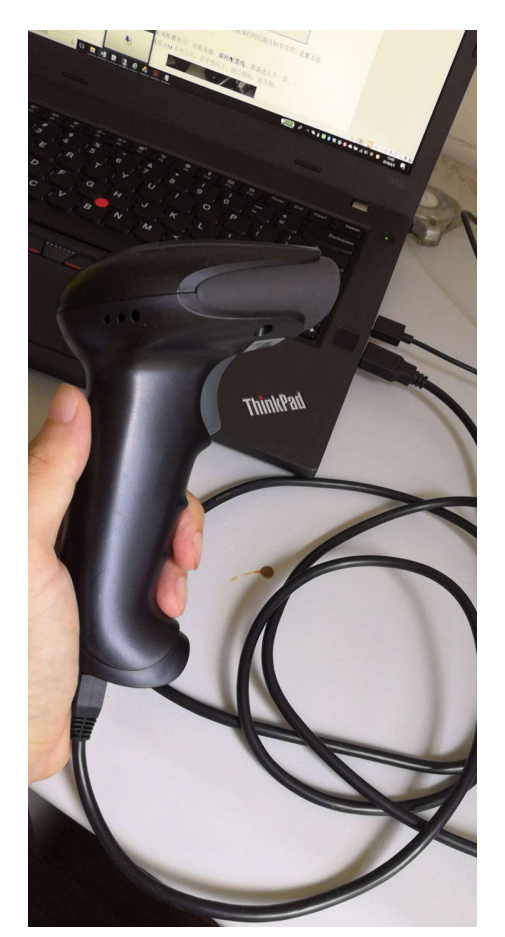

扫描枪对准公众号二维码扫码,开始配置模块,配置完之后,软件界面会显示-完成-提示,并且 ID 对应表已在用户服务器保存好。

**拔掉配置线**,准备进入下一步。

8. 接线等等步骤

插入 SIM 卡,注意 SIM 卡的方向,金手指向上,缺口朝外,如下图:

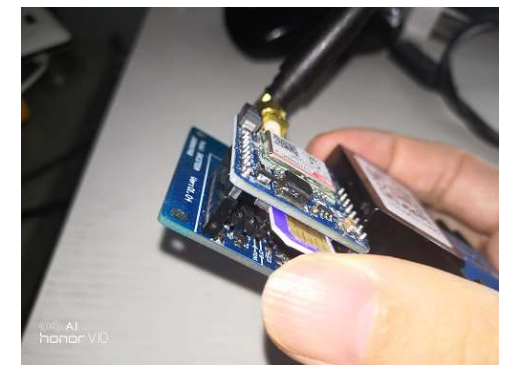

简短带插座的电源线,并剥去电线的皮,如下图所示:

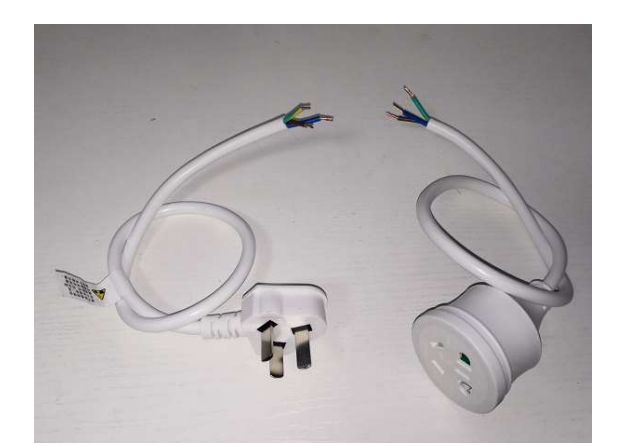

用万用测量电源线的 L,N,E。火线、零线、地线识别很重要,要按标记连接到模块, 千瓦不能搞错。插座上有 L,N,E 的标记,可以用万用表的导通来识别。

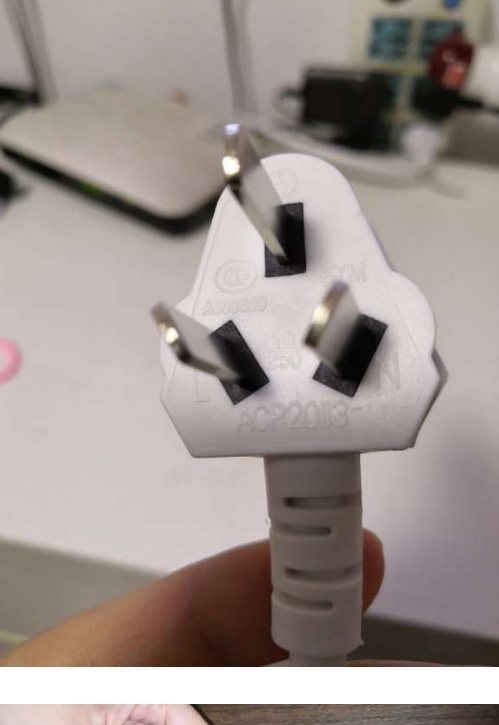

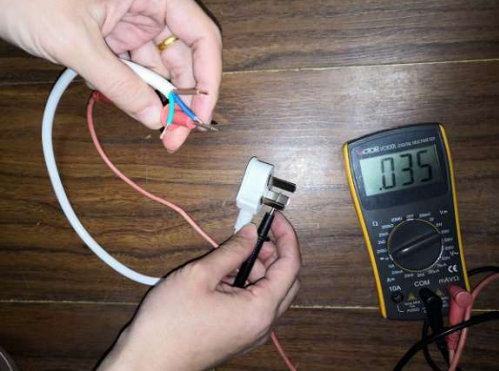

将电源线的插头端拧到 SAC07GSA 输入端,插座端拧到 SAC07GSA 的输出端,千万 别搞错,另外 L,N,E 也要对应。

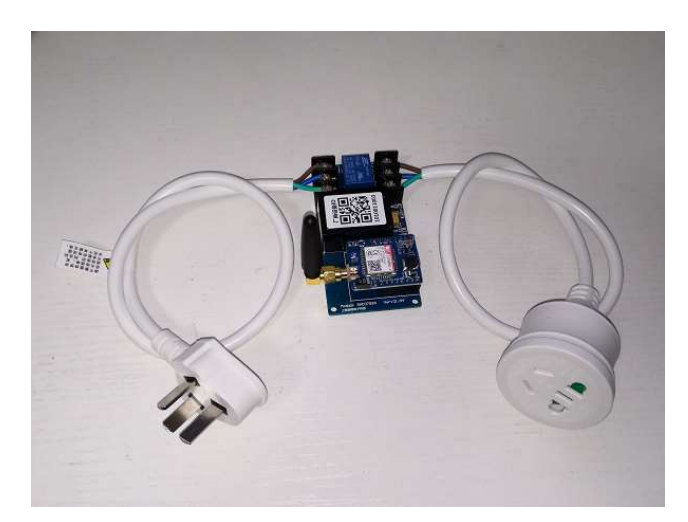

将制氧机的电源线插到插座端,如下图:

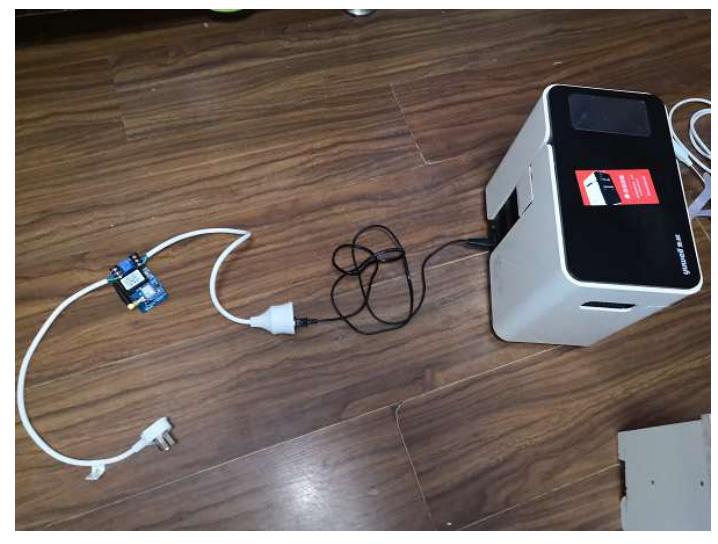

到此为止电控方案的安装就已经完成了。接下来可以进行测试了。

四.测试

打开微信,扫描微信公众号,关注微信公众号之后,点击公众号里面的"扫码吸氧3分钟"按钮,再次扫码公众号二维码,完成之后等待数秒,制氧机开始工作了,大概3分钟之后,继电器断电,制氧机停止工作。

五. 示例代码

上海琅铭电子官网 <u>http://www.lmcraft.com</u>可以下载本实验的参考代码,包括服务器代码、微信小程序代码。